# Slik oppretter du Iønnslister

#### Vi anbefaler at du integrerer ditt økonomi- og lønnssystem i nettbanken, enten via direkte bankintegrasjon eller manuell filoverføring.

Dersom dette ikke er aktuelt for deg, tilbyr vi også en enkel og effektiv løsning for å lage lønnslister og utbetale lønn fra nettbanken. For å få tilgang til å lage og utbetale lønnslister, må du ha kontorettighet «Lønn» på den aktuelle kontoen.

Ta kontakt med administrator i nettbanken eller banken dersom du mangler dette.

#### Lønnslister

Lønnslister finner du i menyen øverst til venstre i nettbanken under «Administrasjon».

| × Lukk                     | nken                | Svein Han:             | sen - Eika BM AS (649290) CC Bytt avtale Logg ut |
|----------------------------|---------------------|------------------------|--------------------------------------------------|
| Betaling                   | Konto               | Administrasjon         | Innstillinger                                    |
| Betale                     | Kontoer             | Brukeradministrasjon   | Personlige innstillinger                         |
| Overføre                   | Transaksjoner       | Lønnslister            | Kontonavn                                        |
| Betale til utlandet        | Kontobestilling     | Fakturaliste           | Kontogrupper                                     |
| Fremtidige betalinger      | Likviditetsoversikt | Hendelseslogg          | Valutakurser                                     |
| Betalinger til godkjenning | Kundeengasjement    | Kontodeling            | Språk                                            |
| Utførte betalinger         | Depositumskonto     |                        | Samtykke                                         |
| Avviste betalinger         | Klientkonto         | Filbehandling          |                                                  |
| Faste oppdrag              | Delte kontoer       | Send filer             | Meldinger                                        |
| Mottakerregister           |                     | Hent filer             | Meldinger                                        |
|                            | Kort                | Oppsett filoverføring  | Skriv melding                                    |
| Innbetalinger              | Mine bedriftskort   | Filarkiv               | Dokumenter fra bank                              |
| Innbetalinger              | Overblikk           | Bankavstemming         | Driftsmeldinger                                  |
|                            | Verdikort           |                        | Dokumentarkiv                                    |
|                            |                     | Sparing og pensjon     | Dokumenter til signering                         |
|                            | Forsikring          | Eika investortjenester |                                                  |
|                            | Forsikringer        | VPS investortjenester  |                                                  |
|                            |                     | Danica bedriftsportal  |                                                  |
|                            |                     |                        |                                                  |
|                            |                     |                        |                                                  |
|                            |                     |                        |                                                  |

## Opprette ny lønnsliste

Klikk på «Opprett ny lønnsliste» for å lage en ny lønnsliste.

| ≡ Meny | ( Lokalbanken                                                                                         | Svein Hansen - Eika BM AS (649290) C Bytt avtale |
|--------|----------------------------------------------------------------------------------------------------|--------------------------------------------------|
|        | Oversikt Betale Fremtidige betalinger Send filer Hent filer Brukeradministrasjon                      |                                                  |
|        | Lønnslister Opprett ny lønnsliste Mottaker                                                            |                                                  |
|        | Du har ingen lønningsliste ennå<br>For å legge til en ny lønningsliste, klikk "Opprett ny lønnliste". |                                                  |
|        |                                                                                                    |                                                  |

- 1. Gi lønnslisten ønsket Navn.
- 2. Velg hvilken Fra konto som skal belastes.
- 3. Velg **Betalingsdato** altså datoen lønn skal kjøres (denne kan endres før utbetaling av lønn).
- 4. Legg deretter til lønnsmottakere ved å klikke på «Legg til ny mottaker».

| ≡ Meny | (Decomposition of the second second s | Svein Hansen - Eika BM AS (649290) 💢 Bytt avtale Logg ut |
|--------|----------------------------------------------------------------------------------------------------|----------------------------------------------------------|
|        | Oversikt Betale Fremtidige betalinger Send filer Hent filer Brukeradministrasjon                                                                                                    |                                                          |
|        | Ny lønnsliste                                                                                                    |                                                          |
|        | Navn                                                                                                    |                                                          |
|        | Fra konto                                                                                                    |                                                          |
|        | Elka BM Driftskonto<br>4992 40 01916 NOK 476,50 🗸                                                                                                    |                                                          |
|        | Betalingsdato<br>dd.mm.åååå<br>05.07.2022                                                                                                    |                                                          |
|        | Mottakere                                                                                                    |                                                          |
|        | Legg til ny mottaker                                                                                                    |                                                          |
|        | Lagre Avbryt                                                                                                    |                                                          |
|        |                                                                                                    |                                                          |

| ≡ Meny | Dokalbanken                                                                      | Svein Hansen - Eika BM AS (649290) 🖂 Bytt avtale Logg ut |
|--------|----------------------------------------------------------------------------------|----------------------------------------------------------|
|        | Oversikt Betale Fremtidige betalinger Send filer Hent filer Brukeradministrasjon |                                                          |
|        | Oversit Betale Fremtidige betalinger Send filer Hent filer Brukeradministrasjon  | y                                                        |
|        | Legg til ny mottake Mottaker konto                                               | <u>yt</u> Lagre                                          |

- Velg Legg til ny mottaker hvis dette er første gang du lager en lønnsliste i nettbanken. Du kan også bruke Velg en eksisterende mottaker hvis du allerede har laget andre lønnslister, og vil bruke de eksisterende mottakerne.
- 2. Fyll inn navn på lønnsmottaker og mottakers kontonummer under Navn mottaker og Mottaker konto.
- 3. Klikk på «Lagre» for å legge til lønnsmottaker.
- 4. Gjenta stegene for hver lønnsmottaker du vil legge til.

PS! Dersom du betaler forskuddsskatt på lønn kan også Skattetrekkskonto legges inn som mottaker.

| ≡ Meny | Lokalbanker                                                                                                    |                             |                  |                  | Svein  | Hansen - Eika BM AS (649290) | ≫ Bytt avtale Logg ut |
|--------|----------------------------------------------------------------------------------------------------|-----------------------------|------------------|------------------|--------|------------------------------|-----------------------|
|        | Oversikt Betale                                                                                                    | Fremtidige betalinger Send  | filer Hent filer | Brukeradministra | asjon  |                              |                       |
|        | Godkjenne/en<br>Navn<br>Lønnsliste 1<br>Fra konto<br>Eika BM Driftskonto<br>4992 40 01916<br>Betalingsdato<br>dd.mm.åååå<br>15.08.2022 | dre Lønnsliste 1<br>NOK 323 | ,24 ¥            |                  |        |                              |                       |
|        |                                                                                                    |                             |                  |                  |        |                              |                       |
|        | Navn på mottaker                                                                                                    | Mottakerkonto               | Beløp (NOK)      |                  |        |                              |                       |
|        | Skatt                                                                                                    | 4992 40 09615               |                  | 0 00             | ×      |                              |                       |
|        | Ola Nordmann                                                                                                    | 4992 40 10362               |                  | 0 00             | $\sim$ |                              |                       |
|        | Kari Nordmann                                                                                                    | 4992 40 06934               |                  | 0 00             | ~      |                              |                       |
|        | Lagre og utfør                                                                                                    | Lagre Avbryt                |                  |                  |        |                              |                       |

Du kan fylle inn beløp på de forskjellige mottakerne hvis du ønsker at dette skal lagres på listen. Når du har lagt til dine lønnsmottakere, lagrer du lønnslisten ved å klikke på «Lagre».

Du vil nå se lønnslisten i din oversikt.

| ≡ Meny | Dokalbanken                  |                                         |                      | Svein Hansen - Eika BM AS (649290) | X Bytt avtale Logg ut |
|--------|------------------------------|-----------------------------------------|----------------------|------------------------------------|-----------------------|
|        | Oversikt Betale Fremt        | tidige betalinger Send filer Hent filer | Brukeradministrasjon |                                    |                       |
|        | 𝗭 Dine endringer er lagret   | t <u>Lukk</u>                           |                      |                                    |                       |
|        | Lønnslister<br>Ny lønnsliste | ottaker >                               |                      |                                    |                       |
|        | Navn                         | Fra konto                               |                      | Siste aktivitet                    |                       |
|        | Lønnsliste 1                 | Eika BM Driftskonto, 4992 40 01916      |                      | Redigert 12.08.2022                | ~                     |
|        | Viser 1 av 1                 |                                         |                      |                                    |                       |

#### Utbetale lønn

Gå til «Lønnslister» i menyen øverst til venstre. Klikk på lønnslisten du vil utbetale lønn fra og velg «Utfør/endre».

| ≡ Meny | Dokalbank                    | en                    |                       |                      | Svein Hansen - Eika BM AS (649290) | C Bytt avtale Logg ut |
|--------|------------------------------|-----------------------|-----------------------|----------------------|------------------------------------|-----------------------|
|        | Oversikt Betale              | Fremtidige betalinger | Send filer Hent filer | Brukeradministrasjon |                                    |                       |
|        | Lønnslister<br>Ny lønnsliste | (Mottaker >           |                       |                      |                                    |                       |
|        | Navn                         | Fra konto             |                       |                      | Siste aktivitet                    |                       |
|        | Lønnsliste 1                 | Eika BM Driftsk       | konto, 4992 40 01916  |                      | Redigert 12.08.2022                | ^                     |
|        | Utfør/endre >                | Kopiere liste Slett   |                       |                      |                                    |                       |
|        | Viser 1 av 1                 |                       |                       |                      |                                    |                       |

Fyll inn **Betalingsdato** for når lønn skal utbetales og fyll inn **Beløp** til alle lønnsmottakere (samt eventuelt Skattetrekkskonto). Til slutt velger du «Lagre og utfør» for å sende lønns-liste til godkjenning.

| ≡ Meny | () Lokalbanken                                                                                                    |                                |                      |                 | Sv    | rein Hansen - Eika BM AS (649290) | S Bytt avtale Logg ut |
|--------|----------------------------------------------------------------------------------------------------|--------------------------------|----------------------|-----------------|-------|-----------------------------------|-----------------------|
|        | Oversikt Betale                                                                                                    | Fremtidige betalinger Send     | filer Hent filer     | Brukeradministr | asjon |                                   |                       |
|        | Godkjenne/en<br>Navn<br>Lønnsliste 1<br>Fra konto<br>Eika BM Driftskonto<br>4992 40 01916<br>Betalingsdato<br>dd.mm.åååå<br>15.08.2022 📩 | dre Lønnsliste 1<br>NOK 323    | 3,24 🗸               |                 |       |                                   |                       |
|        | Navn på mottaker                                                                                                    | Mottakerkonto                  | Beløp (NOK)          |                 |       |                                   |                       |
|        | Skatt                                                                                                    | 4992 40 09615                  |                      | 5 000 00        | ~     |                                   |                       |
|        | Ola Nordmann                                                                                                    | 4992 40 10362                  |                      | 10 000 00       | ~     |                                   |                       |
|        | Kari Nordmann                                                                                                    | 4992 40 06934                  |                      | 10 000 00       | ~     |                                   |                       |
|        | <ul> <li>① Du må fylle inn</li> <li>Lagre og utfør</li> </ul>                                                                            | minst et beløp for å kunne god | kjenne lønningsliste |                 |       |                                   |                       |

Du vil nå få opp en oppsummering som viser totalsum for lønnslisten og hvor mange lønnsbetalinger som dannes. Klikk på «Utfør».

| ≡ Meny | Dokalbanken                                                                                                    |                                                                                    |                                                           |              | Svein Hansen - Eika BM AS (649290) C Bytt avtale Logg ut |
|--------|----------------------------------------------------------------------------------------------------|------------------------------------------------------------------------------------|-----------------------------------------------------------|--------------|----------------------------------------------------------|
|        | Oversikt Betale F                                                                                                    | remtidige betalinger Send                                                          | filer Hent filer Bruke                                    | radministra  | trasjon                                                  |
|        | Godkjenne/end<br>Navn<br>Lønsliste 1<br>Fra konto<br>Eika BM Driftskonto<br>4992 40 01916<br>Betalingsdato<br>dd.mm.åååå<br>15.08.2022 | re Lønnsliste 1<br>NOK 323<br>Legg til godkjenning<br>Du er i ferd med å utføre Le | ,24 ▼<br>5 Lønnsliste 1<br>onnsliste 1, totalt 25000.00 N | OK. 3 betal  | talinger legges til godkjenning.                         |
|        | Legg til ny mottake                                                                                                    | Det blir ikke opprettet betal                                                      | ling for mottagere med 0 i be                             | eløpsfeltet. | tt.<br>Avbryt Utfør                                      |
|        | Navn på mottaker                                                                                                    | Mottakerkonto                                                                      | Beløp (NOK)                                               |              |                                                          |
|        | Skatt                                                                                                    | 4992 40 09615                                                                      | 5 000                                                     | 00           | ~                                                        |
|        | Ola Nordmann                                                                                                    | 4992 40 10362                                                                      | 10 000                                                    | 00           | ~                                                        |
|        | Kari Nordmann                                                                                                    | 4992 40 06934                                                                      | 10 000                                                    | 00           | ~                                                        |
|        | <ul> <li>Du må fylle inn n</li> <li>Lagre og utfør</li> </ul>                                                                          | ninst et beløp for å kunne god                                                     | kjenne lønningsliste.                                     |              |                                                          |

Du får nå opp et bekreftelsesbilde som viser at lønnslisten er lagt til godkjenning. Du kan også velge å eksportere bekreftelsen til PDF, CSV eller Excel ved å klikke på «Eksporter liste».

| ≡ Meny | Lokalbanken                                                                                                    | Svein Hansen - Eika BM AS (649290) 🛛 Bytt avtale Logg ut |
|--------|----------------------------------------------------------------------------------------------------|----------------------------------------------------------|
|        | Oversikt Betale Fremtidige betalinger Send filer Hent filer Brukeradministrasjon                                                                        |                                                          |
|        | Ø Dine endringer er lagret Lukk                                                                                                    |                                                          |
|        | <b>Verse Service 1 ble godkjent og er overført til betalinger til godkjenning.</b><br>Lønnslisten ble lagret og er tilgjengelig i lønnslisteoversikten. |                                                          |
|        | Eksporter liste                                                                                                    | te 1                                                     |

## Godkjenne lønn

Til slutt må du godkjenne lønnsutbetaling. Dette gjøres der du godkjenner alle andre betalinger, under «Betalinger til godkjenning» i menyen øverst til venstre i nettbanken.

| × Lukk                     | iken                | Svein Har              | sen - Eika BM AS (649290) 🖂 Bytt avtale Logg ut |
|----------------------------|---------------------|------------------------|-------------------------------------------------|
|                            |                     |                        |                                                 |
| Betaling                   | Konto               | Administrasjon         | Innstillinger                                   |
| Betale                     | Kontoer             | Brukeradministrasjon   | Personlige innstillinger                        |
| Overføre                   | Transaksjoner       | Lønnslister            | Kontonavn                                       |
| Betale til utlandet        | Kontobestilling     | Fakturaliste           | Kontogrupper                                    |
| Fremtidige betalinger      | Likviditetsoversikt | Hendelseslogg          | Valutakurser                                    |
| Betalinger til godkjenning | Kundeengasjement    | Kontodeling            | Språk                                           |
| Utførte betalinger         | Depositumskonto     |                        | Samtykke                                        |
| Avviste betalinger         | Klientkonto         | Filbehandling          |                                                 |
| Faste oppdrag              | Delte kontoer       | Send filer             | Meldinger                                       |
| Mottakerregister           |                     | Hent filer             | Meldinger                                       |
|                            | Kort                | Oppsett filoverføring  | Skriv melding                                   |
| Innbetalinger              | Mine bedriftskort   | Filarkiv               | Dokumenter fra bank                             |
| Innbetalinger              | Overblikk           | Bankavstemming         | Driftsmeldinger                                 |
|                            | Verdikort           |                        | Dokumentarkiv                                   |
|                            |                     | Sparing og pensjon     | Dokumenter til signering                        |
|                            | Forsikring          | Eika investortjenester |                                                 |
|                            | Forsikringer        | VPS investortjenester  |                                                 |
|                            |                     | Danica bedriftsportal  |                                                 |
|                            |                     |                        |                                                 |
|                            |                     |                        |                                                 |
|                            |                     |                        |                                                 |

Her finner du lønnsutbetalingen din med antall transaksjoner og samlet sum. Velg den og klikk på «Godkjenn».

| ≡ Meny | (C) Lokalbanken                 |                                                                                                    | Svein Hansen - Eika BM AS (649290) 🖂 Bytt avtale Logg ut  |
|--------|---------------------------------|----------------------------------------------------------------------------------------------------|-----------------------------------------------------------|
|        | Oversikt Betale Fremtidige beta | inger Send filer Hent filer Brukeradministrasjon                                                                                                    |                                                           |
|        | Betalinger til godkjennin       | g                                                                                                    |                                                           |
|        | Betalinger til godkjenning      | Fremtidige betalinger Avviste betalinger                                                                                                    |                                                           |
|        | Søk med fritekst                | Oppdater liste Ekspander alle filer                                                                                                    | <b>Totalt til godkjenning per valuta</b><br>NOK 26 000,00 |
|        | Kontogruppe                     | Marker alle                                                                                                    | Sorter etter Forfallsdato, stigende                       |
|        | Fra konto<br>Alle kontoer       | 04.08.2022<br><b>3260 28 57459</b><br>Eika BM Sparekonto - 4992 40 01924<br>test                                                                      | Betaling<br>-1 000,00                                     |
|        | Fra dato<br>dd.mm.åååå          | <ol> <li>Betalingen må godkjennes av andre</li> </ol>                                                                                                 |                                                           |
|        | Til dato<br>dd.mm.åååå          | 15.08.2022       Antall betalinger til godkjenning: 3       Sjekksum: 25 000,00       Eika BM Driftskonto - 4992 40 01916       Godkjenn       Stette | -25 000,00                                                |
|        | Beløp fra                       |                                                                                                    |                                                           |

| ≡ Meny | Dokalbanken                                       |                                                                                                    | Svein Hansen - Eika BM AS (649290) 💢 Bytt avtale Logg ut |
|--------|---------------------------------------------------|----------------------------------------------------------------------------------------------------|----------------------------------------------------------|
|        | Oversikt Betale Fremtidige beta                   | alinger Send filer Hent filer Brukeradministrasjon                                                                                |                                                          |
|        | Betalinger i lønnsliste<br><u>→ Tilbake</u>       |                                                                                                    |                                                          |
|        | Søk med fritekst<br>Søk etter ord i listen        | 15.08.2022<br>Antall betalinger til godkjenning: 3<br>Sjekksum: 25 000,00<br>Eika BM Driftskonto - 4992 40 01916                  | Lenn<br>-25 000,00                                       |
|        | Kontogruppe           Alle kontogrupper         X | Marker alle                                                                                                    | Sorter etter Forfallsdato, stigende                      |
|        | Fra konto Alle kontoer                            | 15.08.2022           Betaling fra fil med id 319050           Skatt - 4992 40 09615           Eika BM Driftskonto - 4992 40 01916 | Lenn<br>-5 000,00 🗸                                      |
|        | Fra dato<br>dd.mm.åååå                            | 15.08.2022<br>Betaling fra fil med id 319050<br>Ola Nordmann - 4992 40 10362<br>Eika BM Driftskonto - 4992 40 01916               | -10 000,00 🗸                                             |
|        | dd.mm.åååå                                        | 15.08.2022<br>Betaling fra fil med id 319050<br>Kari Nordmann - 4992 40 06934<br>Eika BM Driftskonto - 4992 40 01916              | -10 000,00 🗸                                             |
|        | Beløp til                                         |                                                                                                    |                                                          |

Du kan også se detaljer i lønnslisten ved å klikke på «Vis betalinger».

## Kopiere og slette lønnslister

 ■ Meny (C) Lokalbanken Svein Hansen - Eika BM AS (649290) 🔀 Bytt avtale Logg ut Oversikt Betale Fremtidige betalinger Send filer Hent filer Brukeradministrasjon Lønnslister Ny lønnsliste Mottaker > Siste aktivitet Navn Fra konto Lønnsliste 1 Eika BM Driftskonto, 4992 40 01916 Redigert 12.08.2022 Utfør/endre > Kopiere liste Slett Viser 1 av 1

I lønnslisteoversikten har du flere valgmuligheter.

| Kopier liste | Kopier eksisterende liste med mottaker etc. slik at du kan gi<br>den et nytt navn og lagre den som en ny liste. |
|--------------|----------------------------------------------------------------------------------------------------|
| Slett        | Sletter lønnslisten.                                                                                            |